## How to setup a file for Epson F3070 DTG printers in Photoshop.

| New Document                                                                                      |                                   |                                    |                                   |                              |                                 | ~     |
|---------------------------------------------------------------------------------------------------|-----------------------------------|------------------------------------|-----------------------------------|------------------------------|---------------------------------|-------|
| Recent Saved Phot                                                                                 | to Print Art & Illustration       | Web Mobile Film & Vi               | ideo                              |                              |                                 |       |
|                                                                                                   | l et's start son                  | nething new                        | ×                                 | PRESET DETAIL     Untitled-1 | S                               | t     |
|                                                                                                   | 2000 0000 0000                    | 0.00                               |                                   | Width                        |                                 |       |
| Start with your own document settings or from a range of document presets to get working quickly. |                                   |                                    |                                   |                              | Inches<br>Orientation Artboards | ~     |
|                                                                                                   |                                   |                                    |                                   |                              |                                 |       |
| YOUR RECENT TIEMS (20)                                                                            |                                   |                                    |                                   | Resolution                   |                                 |       |
| رڪم                                                                                               | _!                                |                                    |                                   | 300                          | Pixels/Inch                     | ~     |
|                                                                                                   |                                   |                                    |                                   | RGB Color                    | ~ 8 t                           | oit 🗸 |
|                                                                                                   |                                   |                                    |                                   | Background C                 |                                 |       |
| Clipboard<br>762 x 671 px @ 144 ppi                                                               | Custom<br>1077 x 2847 px @ 96 ppi | Custom<br>3757 x 2695 px @ 300 ppi | Custom<br>3019 x 1231 px @ 96 ppi | Transparen                   | t ``                            |       |
| ·                                                                                                 |                                   |                                    |                                   | ✓ Advanced 0                 | Options                         |       |
|                                                                                                   |                                   |                                    |                                   | Color Profile                |                                 |       |
| -'                                                                                                |                                   |                                    |                                   | sRGB IEC61                   | 966-2.1                         | ~     |
|                                                                                                   |                                   |                                    |                                   | Pixel Aspect R               | atio                            |       |
|                                                                                                   |                                   |                                    |                                   | Square Pix                   | els                             | ~     |
| Custom                                                                                            | Custom                            | Custom                             | Custom                            |                              |                                 |       |
|                                                                                                   |                                   |                                    |                                   |                              |                                 |       |
|                                                                                                   | P Find more templates on Adobe    | a Stock Go                         |                                   |                              | Create                          | Close |

- 1. Make a new file with the following settings
- a. Set your width and height (in inches) for the size you want your design to be.
- b. Set your orientation (landscape or portrait)
- c. Set your resolution to 300 Pixels/Inch
- d. Set color mode to RGB Color 8 bit
- e. Set your background (in most cases, this should be transparent
- f. Set your color profile to sRGB IEC61966-2.1
- g. Set your pixel aspect ratio to Square Pixels

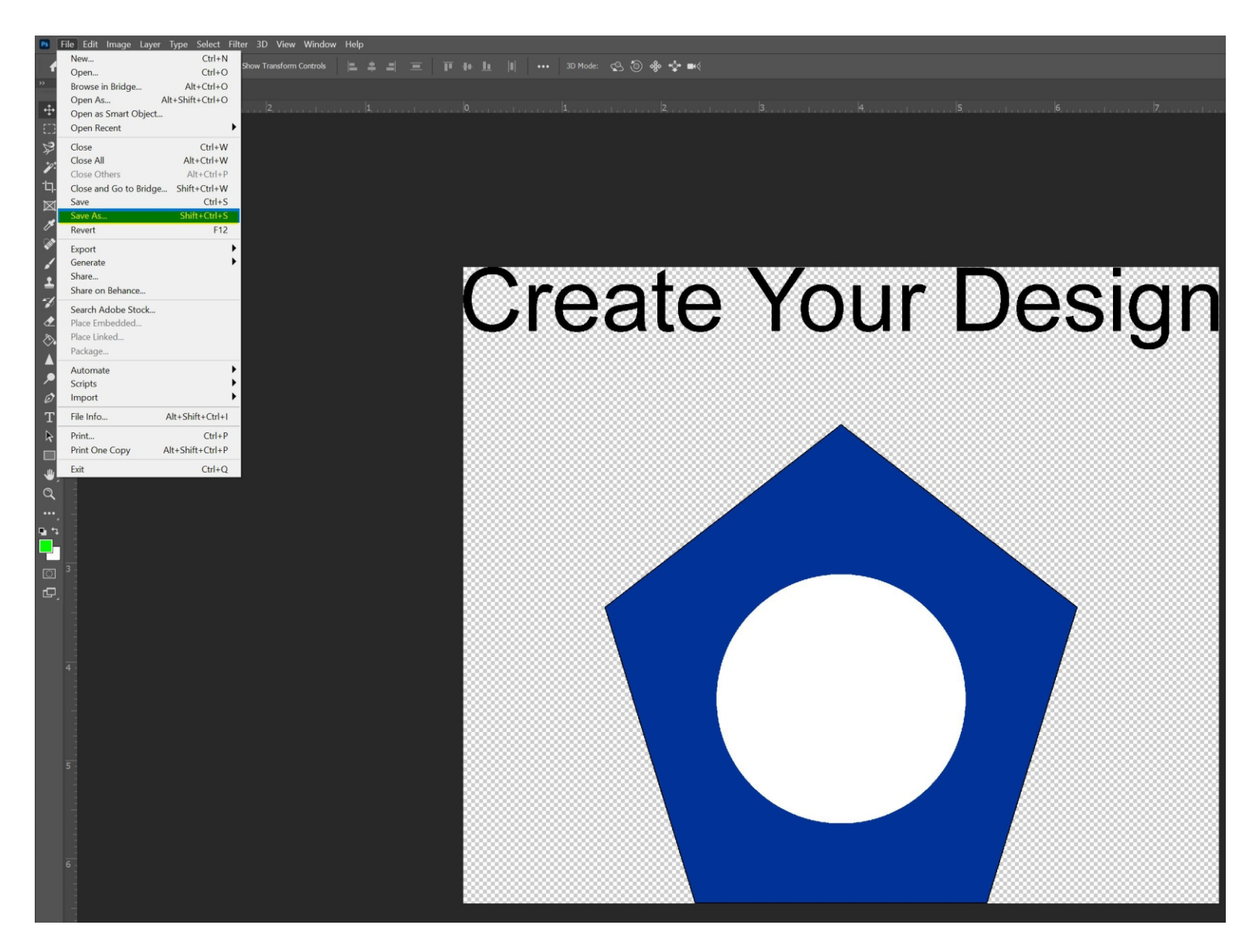

2. Create your design using only RGB color values. Do not put anything in the design that you do not want printed. This includes notes, backgrounds, mockups, etc. If you made your canvas the correct size in step 1, you should fill most of the space. Save a master copy in .psd format for editing later.

When you are done, go to File > Save As. DO NOT use "Export As"

| Ps Save As                                                                            |                              |                     | $\times$    |
|---------------------------------------------------------------------------------------|------------------------------|---------------------|-------------|
| $\leftarrow$ $\rightarrow$ $\checkmark$ $\uparrow$ $\blacksquare$ > This PC > Desktop | ~ (                          | り                   |             |
| Organize 👻 New folder                                                                 |                              |                     | 1 - 🥐       |
| Ihis PC 🔨                                                                             | Name                         | Date modified       | Туре        |
| 3D Objects                                                                            | 📮 A PLUS                     | 1/17/2021 10:42 AM  | File folder |
| 🌄 Desktop                                                                             | 📙 Doug                       | 8/15/2020 12:06 PM  | File folder |
| Documents                                                                             | E file setup instructions    | 1/17/2021 4:14 PM   | File folder |
| Downloads                                                                             | 🥅 My ElephantDrive           | 12/21/2020 9:27 AM  | File folder |
| 👌 Music                                                                               | Admin                        | 11/12/2020 12:25 PM | Shortcut    |
| E Pictures                                                                            | est Image                    | 1/1//2021 4:35 PM   | PNG File    |
| 💄 public (192.168.1.8 (My Cloud Pro                                                   |                              |                     |             |
| 🚆 Videos                                                                              |                              |                     |             |
| 💄 Volume_1 (192.168.1.16 (DNS-321                                                     |                              |                     |             |
| 🐌 Local Disk (C:)                                                                     |                              |                     |             |
| 🥌 Storage (D:)                                                                        |                              |                     |             |
| < Admin (\\192.168.1.8\Public) (Y:) 🗸                                                 | <                            |                     | >           |
| File name: Test Image                                                                 |                              |                     | ~           |
| Save as type: PNG (*.PNG;*.PNG)                                                       |                              |                     | ~           |
|                                                                                       |                              |                     |             |
|                                                                                       |                              |                     |             |
| Save to cloud docum                                                                   | ents Color: Use Proof Setup: |                     |             |
|                                                                                       |                              |                     |             |
| Save: As a Copy                                                                       | IEC61966-2.1                 |                     |             |
| Notes                                                                                 | Other: C. Thumhnail          |                     |             |
| Alpha Channels                                                                        |                              |                     |             |
|                                                                                       |                              |                     |             |
| Layers                                                                                |                              |                     |             |
| ▲ Hide Folders                                                                        |                              | Save                | Cancel      |

- 3. Make your settings for the first save screen
- a. Name your file
- b. Save as type: PNG (\*.PNG; \*.PNG)
- c. Click Save

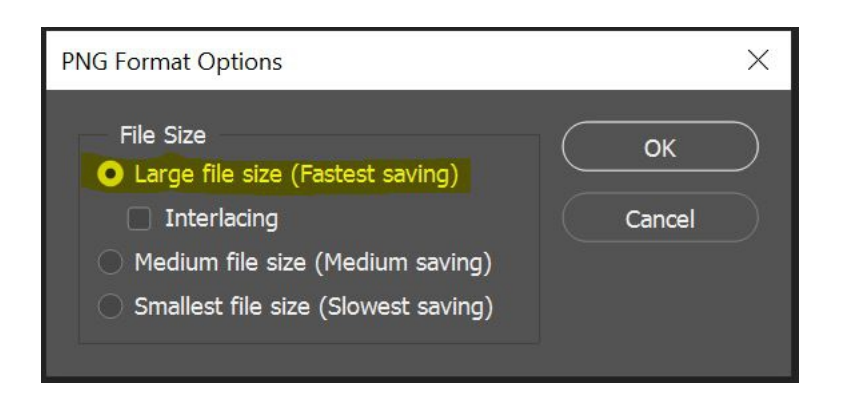

4. Make your settings for the second save screen
a. Click the radio button for "Large file size (fastest saving)"
b. Do not check "Interlacing"
c. Click OK